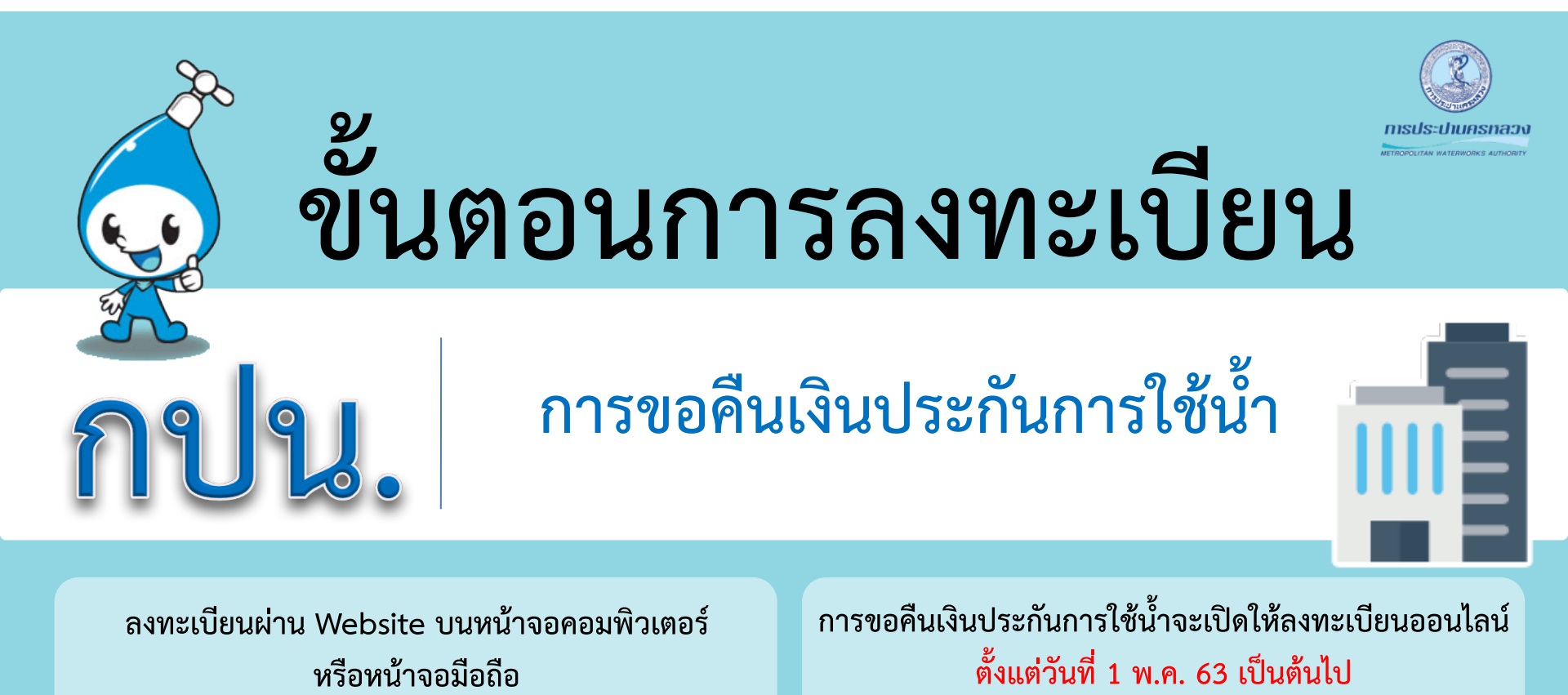

\* ระบบรับลงทะเบียนแบ่งเป็น บุคคลธรรมดา นิติบุคคล และสอบถามสถานะการลงทะเบียนได้

MWA CALL CENTER 1125 | www.mwa.co.th | 🖪 💟 🞯 📼 🗩 @MWAthailand

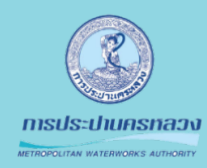

## ขั้นตอนที่ 1 การลงทะเบียน

#### แบบบุคคลธรรมดา กรณีพบข้อมูลเงินประกัน

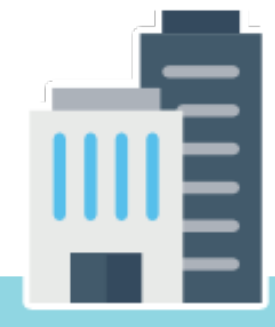

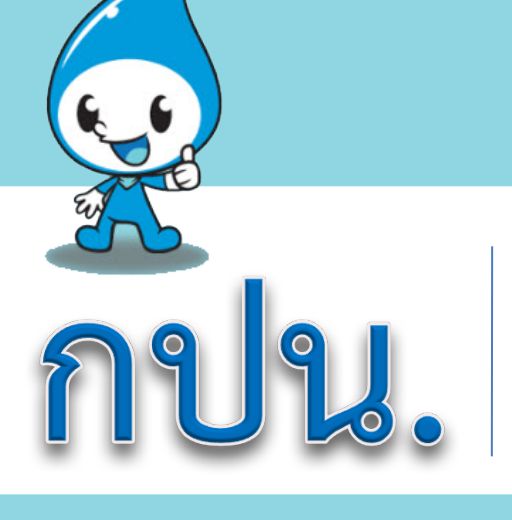

# 1.1 เข้าสู่ระบบ "refund.mwa.co.th"

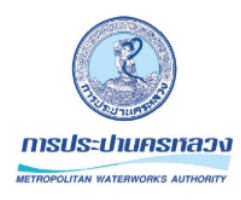

การขอคืนเงินประกันการใช้น้ำ (เฉพาะ กทม. นนทบุรี สมุทรปราการ) \*\*ชื่อเจ้าของบัญชีธนาคารต้องตรงกับชื่อผู้วางเงินประกันเท่านั้น\*\*

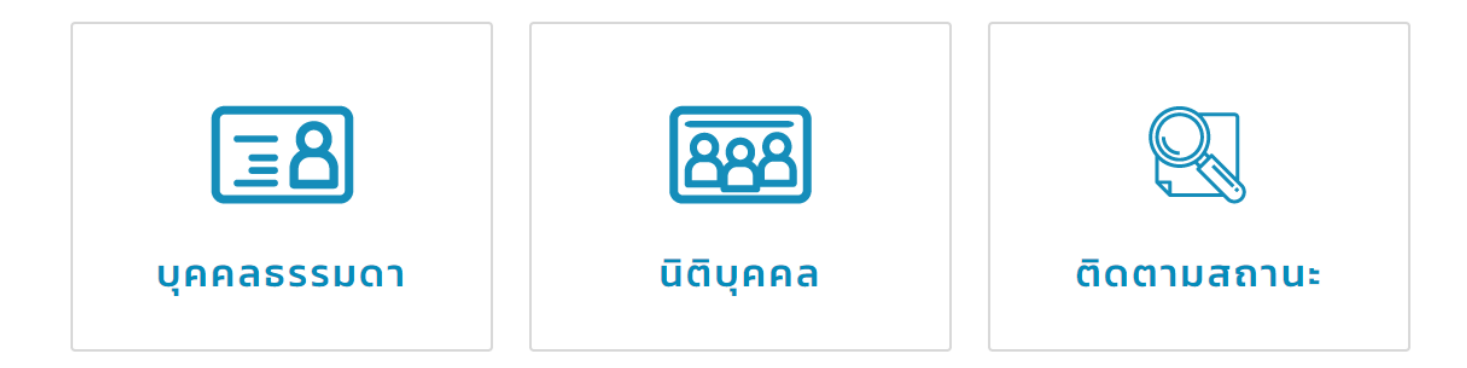

## 1.2 กรอกข้อมูลส่วนบุคคล

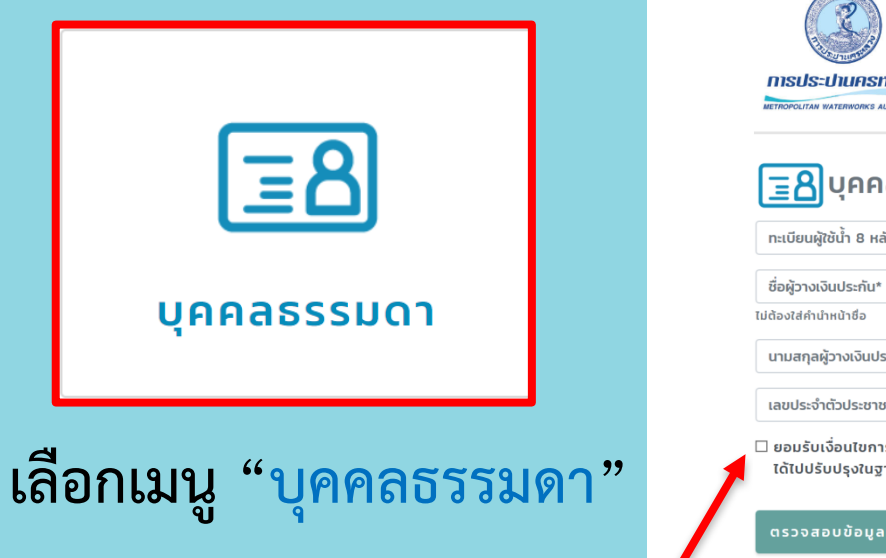

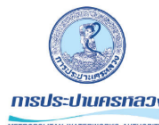

การขอคืนเงินประกันการใช้น้ำ (เฉพาะ กทม. นนทบุรี สมุทรปราการ)

ยกเล็ก

\*\*ชื่อเจ้าของบัญชีธนาคารต้องตรงกับชื่อผู้วางเงินประกันเท่านั้น\*\*

| <u> </u>                                                                                                    |
|----------------------------------------------------------------------------------------------------|
| ทะเบียนผู้ใช้น้ำ 8 หลัก*                                                                                                    |
| ชื่อผู้วางเงินประกัน*                                                                                                    |
| ไม่ต้องใส่คำนำหน้าชื่อ                                                                                                    |
| นามสกุลผู้วางเงินประกัน*                                                                                                    |
| เลขประจำตัวประชาชน 13 หลัก*                                                                                                    |
| 🗆 ยอมรับเงื่อนไขการขอคืนเงินและยินยอมให้ กปน. ตรวจสอบข้อมูลส่วนบุคคลจากกรมการปกครอง/กรมพัฒนาธุรกิจการค้า และยินยอมให้ กปน. นำข้อมูลที่<br>ได้ไปปรับปรุงในฐานข้อมูล กปน. ต่อไป |
|                                                                                                    |

"กรอกข้อมูลส่วนบุคคล"เลือกยอมรับเงื่อนไข จากนั้นคลิกปุ่มตรวจสอบข้อมูล

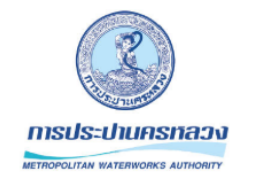

#### การขอคืนเงินประกันการใช้น้ำ (เฉพาะ กทม. นนทบุรี สมุทรปราการ)

\*\*ชื่อเจ้าของบัญชีธนาคารต้องตรงกับชื่อผู้วางเงินประกันเท่านั้น\*\*

| ี <u>≣</u> 8 บุคคลธรรมดา                                                                                                    |
|----------------------------------------------------------------------------------------------------|
| 78140530                                                                                                    |
| วราภรณ์                                                                                                    |
| ทองวัชระ                                                                                                    |
| 1840201220726                                                                                                    |
| ยอมรับเงื่อนไขการคืนเงินประกันและยินยอมให้ กปน. ตรวจสอบข้อมูลส่วนบุคคลจากกรมการปกครอง/กรมพัฒนาธุรกิจการค้า และยินยอมให้ กปน. นำ<br>ข้อมูลที่ได้ไปปรับปรุงในฐานข้อมูล กปน. ต่อไป |

คุณมีเงินประกัน 1 ฉบับ รวมเป็นเงิน 200.00 บาท

"กรณีตรวจสอบพบเงินประกัน" ให้เลื่อนหน้าจอลงด้านล่างเพื่อกรอกข้อมูลช่องทางการคืนเงิน

## 1.3 กรอกข้อมูลช่องทางการติดต่อและช่องทางการคืนเงิน

| ōu          |                                                                         |                                                                                                    |                                                                                                    |
|-------------|-------------------------------------------------------------------------|----------------------------------------------------------------------------------------------------|----------------------------------------------------------------------------------------------------|
|             |                                                                         |                                                                                                    |                                                                                                    |
| ชาชน)       |                                                                         |                                                                                                    |                                                                                                    |
| 16447044    |                                                                         |                                                                                                    |                                                                                                    |
| ชื่อเ       | จ้าของบัญชีธนาคารต้องตรงกับชื่อผู้วางประกันเท่านั้น                     |                                                                                                    |                                                                                                    |
| ลขที่บัญชี  |                                                                         |                                                                                                    |                                                                                                    |
| ลขที่บัญชี  |                                                                         |                                                                                                    |                                                                                                    |
| เลขที่มัณชี |                                                                         |                                                                                                    |                                                                                                    |
|             | วั <b>น</b><br>ชาชน)<br><sup>16447044</sup><br>สมที่บัญชี<br>ลมที่บัญชี | ว <mark>ัน</mark><br>ชาชน)<br><sup>16447044</sup><br>ชื่อเจ้าของบัณชีธนาคารต้องตรงกับชื่อผู้วางประกันเท่านั้น<br>ลขที่บัณชี<br>เลขที่บัณชี | วัน<br>ชาชน)<br><sub>16447044</sub><br>ชื่อเจ้าของบัณชีธนาคารต้องตรงกับชื่อผู้วางประกันเท่านั้น<br>ลยที่บัณชี<br>ลยที่บัณชี |

"เมื่อกรอกข้อมูลครบถ้วน คลิกปุ่มลงทะเบียน" โดยชื่อเจ้าของบัญชีธนาคารต้องตรงกับชื่อผู้วางเงินประกัน

## 1.4 ตรวจสอบเพื่อยืนยันข้อมูลการลงทะเบียน

| ทรประปานครทลวง<br>พระชื่อเจ้าของบัญชีธนาคารต้องตรงกับชื่อผู้วางเงินประกันเท่านั้น**                                                                                             | ช่องทางการติดต่อ<br>089444444<br>E-mail                                          |
|----------------------------------------------------------------------------------------------------|----------------------------------------------------------------------------------|
| ิ บุคคลธรรมดา                                                                                                    | ช่องทางการคืนเงิน<br>**ชื่อเจ้าของบัณชีธนาคารต้องตรงทับชื่อผัวางประกันเท่านั้น** |
| 78140530                                                                                                    | ຼີ ຣ.ກຣຸນໂກຍ 1234567890                                                          |
| วรากรณ์                                                                                                    |                                                                                  |
| ทองวัชระ                                                                                                    | ยืนอัน แก้ไข                                                                     |
| 1840201220726                                                                                                    |                                                                                  |
| ยอมรับเงื่อนไขการคืนเงินประกันและยินยอมให้ กปน. ตรวจสอบข้อมูลส่วนบุคคลจากกรมการปกครอง/กรมพัฒนาธุรกิจการค้า และยินยอมให้ กปน. นำ<br>ข้อมูลที่ได้ไปปรับปรุงในฐานข้อมูล กปน. ต่อไป |                                                                                  |
|                                                                                                    |                                                                                  |

ให้เลื่อนหน้าจอลงด้านล่างเพื่อตรวจสอบข้อมูล "หากข้อมูลถูกต้องให้คลิกปุ่มยืนยัน เพื่อลงทะเบียน"

### 1.5 หน้าจอยืนยันผลการลงทะเบียนสำเร็จ

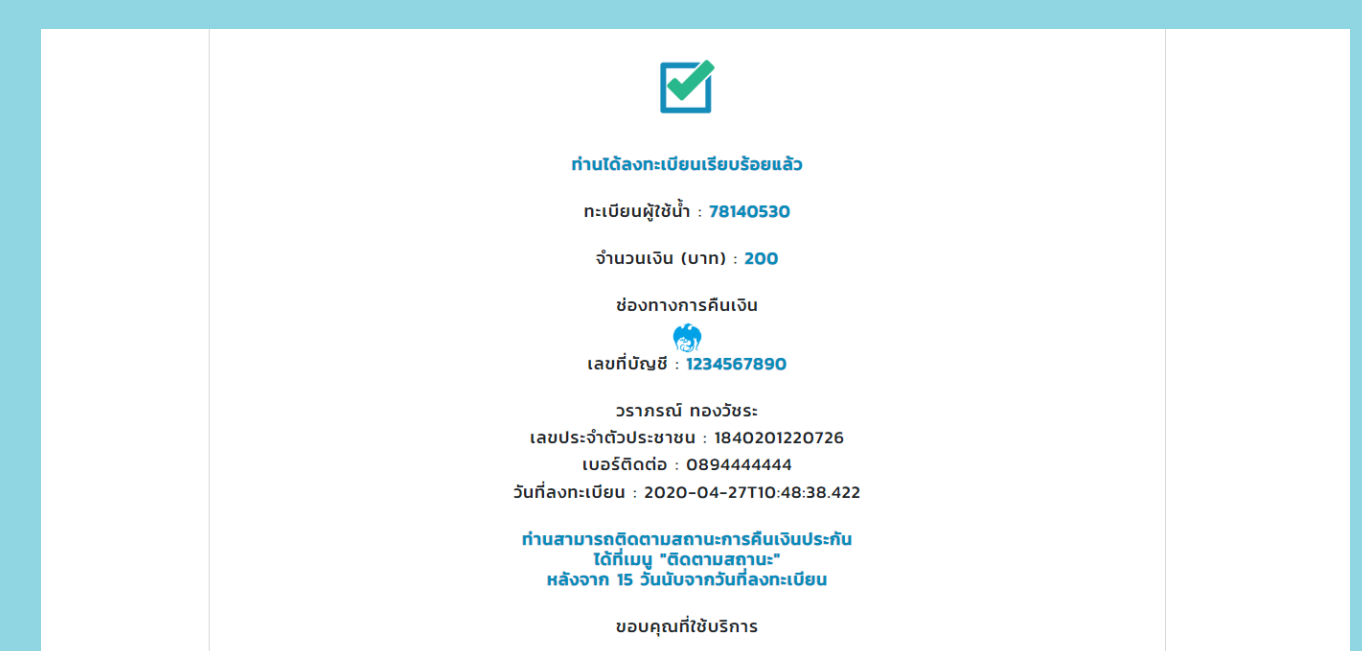

ผู้ลงทะเบียนสามารถติดตามสถานะ การคืนเงินประกันได้ที่เมนู "ติดตามสถานะ"

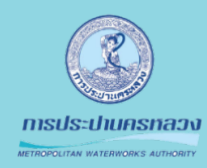

## ขั้นตอนที่ 2 การลงทะเบียน

#### แบบบุคคลธรรมดา กรณีไม่พบข้อมูลเงินประกัน

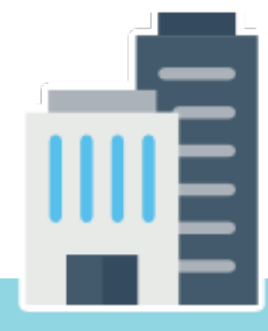

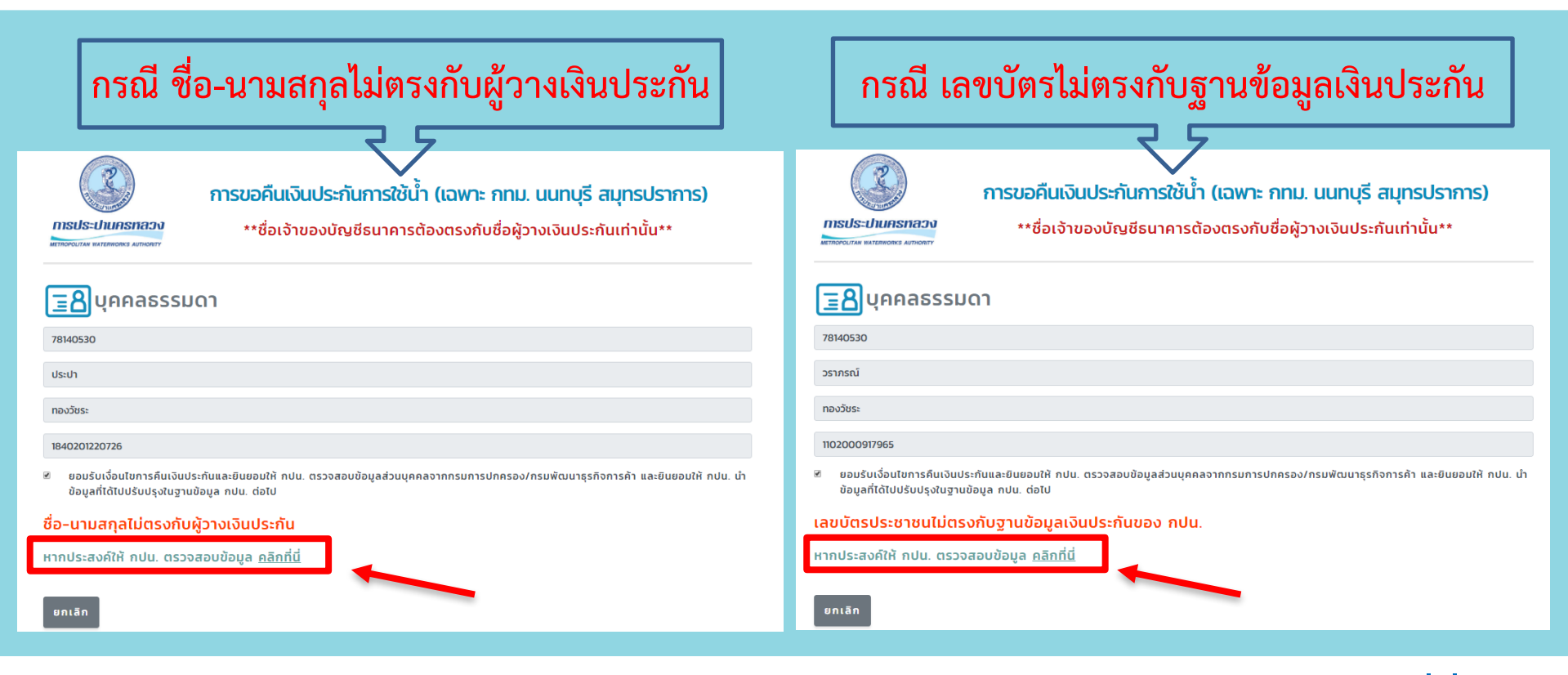

้กรณีตรวจสอบไม่พบข้อมูลเงินประกันให้เลือก "หากประสงค์ให้ กปน. ตรวจสอบข้อมูล <u>คลิกที่นี่</u>"

## 2.1 ระบุช่องทางการติดต่อกลับ

|                | **ชื่อเจ้าของบัญชีธนาคารต้องตรงกับชื่อผู้วางเงินประกันเท่านั้น** |
|----------------|------------------------------------------------------------------|
|                |                                                                  |
|                |                                                                  |
| 78140530       |                                                                  |
| ประปา          |                                                                  |
| ทองวัชระ       |                                                                  |
| 1840201220726  |                                                                  |
| องทางการติดต่อ |                                                                  |
| เบอร์โทรศัพท์* |                                                                  |
|                |                                                                  |

ระบุข้อมูลเบอร์โทรศัพท์ เพื่อให้ กปน.ติดต่อกลับ จากนั้นคลิกปุ่ม "ส่งข้อมูล"

## 2.2 ตรวจสอบข้อมูลเพื่อยืนยันการลงทะเบียน

|                  | <mark>การขอคืนเงินประกันการใช้น<sup>้</sup>ำ (เฉพาะ กทม. นนทบุรี สมุทรปราการ)</mark><br>**ชื่อเจ้าของบัญชีธนาคารต้องตรงกับชื่อผู้วางเงินประกันเท่านั้น** |
|------------------|----------------------------------------------------------------------------------------------------|
|                  | า                                                                                                    |
| 78140530         |                                                                                                    |
| ประปา            |                                                                                                    |
| ทองวัชระ         |                                                                                                    |
| 1840201220726    |                                                                                                    |
| ช่องทางการติดต่อ |                                                                                                    |
| 089444444        |                                                                                                    |
| E-mail           |                                                                                                    |
| ยืนยัน แก้ไข     |                                                                                                    |

ตรวจสอบข้อมูลหากถูกต้อง คลิกปุ่ม "ยื่นยั้น" เพื่อลงทะเบียน

### 2.3 หน้าจอยืนยันผลการลงทะเบียนสำเร็จ

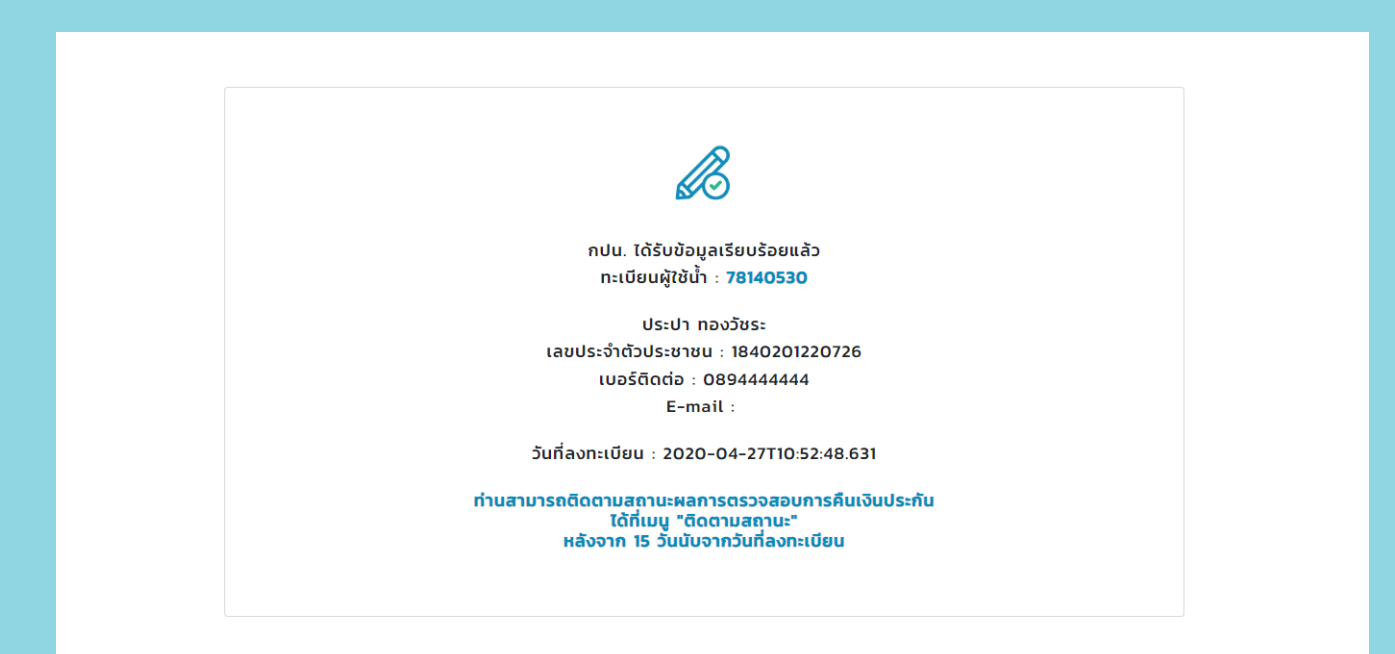

"เจ้าหน้าที่สาขา จะดำเนินการติดต่อกลับผู้ใช้น้ำตามข้อมูลที่ลงทะเบียนไว้"

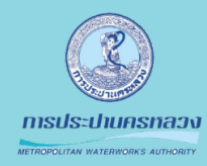

## ขั้นตอนที่ 3 การลงทะเบียน

#### แบบบุคคลธรรมดา <sub>กรณีผู้ใช้น้ำประเภท R2</sub>

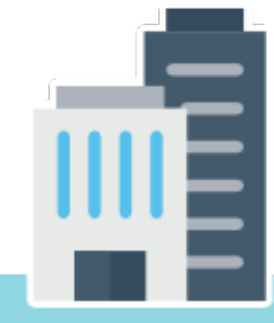

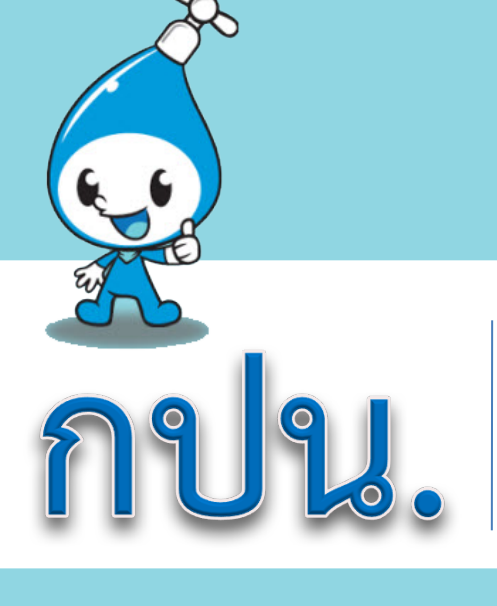

#### แบบบุคคลธรรมดา กรณีผู้ใช้น้ำประเภท R2

## 3.1 หน้าจอแจ้งเตือนสาเหตุไม่คืนเงินประกัน

|         | <b>การขอคืนเงินประกันการใช้น้ำ (เฉพาะ กทม. นนทบุรี สมุทรปราการ)</b><br>กรประปนครทลวง<br>**ชื่อเจ้าของบัญชีธนาคารต้องตรงกับชื่อผู้วางเงินประกันเท่านั้น**                        |        |
|---------|----------------------------------------------------------------------------------------------------|--------|
|         | <u> </u>                                                                                                    |        |
|         | 68114396                                                                                                    |        |
|         | วราภรณ์                                                                                                    |        |
|         | ทองวัชระ                                                                                                    |        |
|         | 1840201220726                                                                                                    |        |
|         | ยอมรับเงื่อนใชการคืนเงินประกันและยืนยอมให้ กปน. ตรวจสอบข้อมูลส่วนบุคคลจากกรมการปกครอง/กรมพัฒนาธุรกิจการค้า และยินยอมให้ กปน. นำ<br>ข้อมูลที่ได้ไปปรับปรุงในฐานข้อมูล กปน. ต่อไป |        |
|         | ประเภทผู้ใช้น้ำของท่านไม่อยู่ในเงื่อนไขการคืนเงินประกันการใช้น้ำ ผู้ใช้น้ำประเภทที่ 1 (ที่พักอาศัย)                                                                             |        |
|         | ยกเล็ก                                                                                                    |        |
| ใช้น้ำป | lระเภทที่ 2 ไม่อยู่ในเงื่อนไขการคืนเงินประกันการใช้น <b>ี</b> ่                                                                                                    | ู้ไก้" |

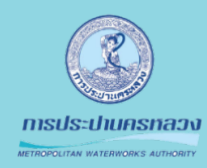

## ขั้นตอนที่ 4 การลงทะเบียน

 $\cap$ 

แบบนิติบุคคล กรณีพบข้อมูลเงินประกัน

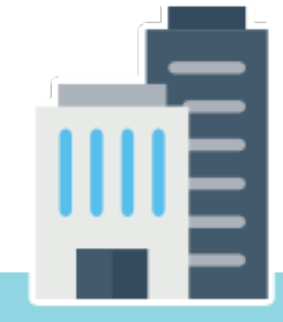

## 4.1 กรอกข้อมูลนิติบุคคล

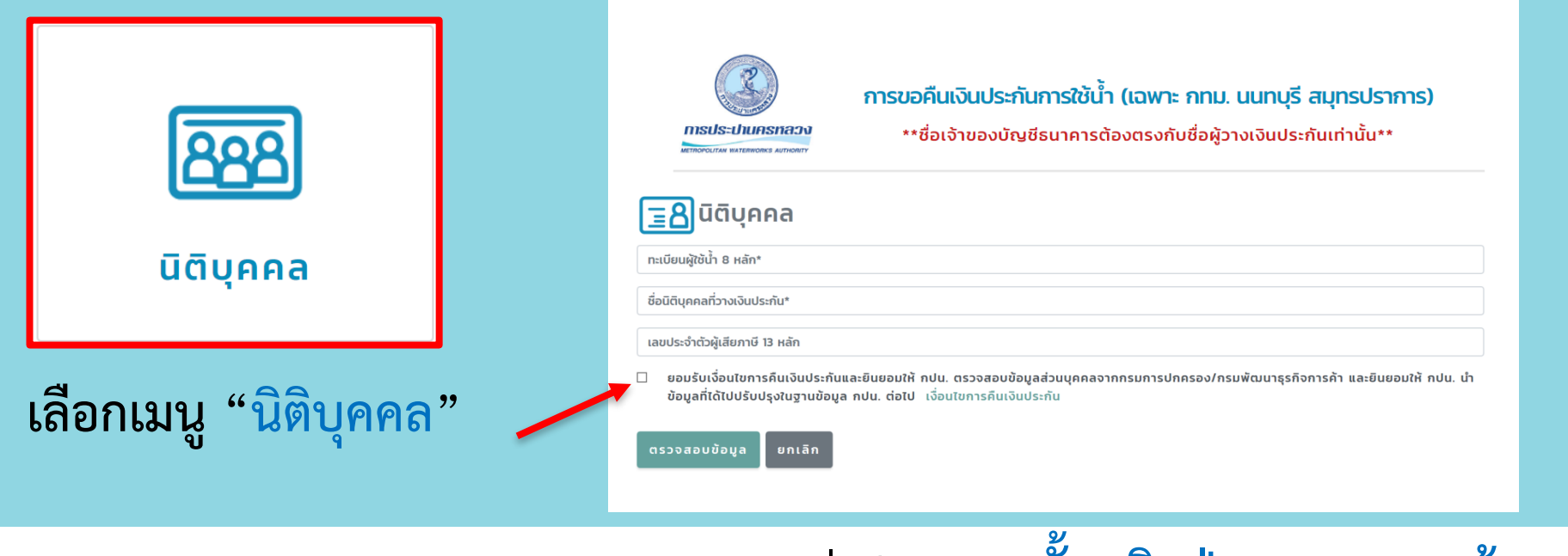

กรอกข้อมูลนิติบุคคล และเลือกยอมรับเงื่อนไข "จากนั้นคลิกปุ่ม ตรวจสอบข้อมูล"

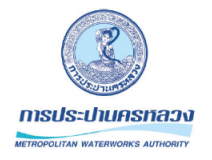

#### การขอคืนเงินประกันการใช้น้ำ (เฉพาะ กทม. นนทบุรี สมุทรปราการ)

\*\*ชื่อเจ้าของบัญชีธนาคารต้องตรงกับชื่อผู้วางเงินประกันเท่านั้น\*\*

| <mark>ลออ</mark> นิติบุคคล                                                                                                    |
|----------------------------------------------------------------------------------------------------|
| 12345678                                                                                                    |
| ประปา                                                                                                    |
| 1577806447044                                                                                                    |
| ยอมรับเงื่อนไขการขอคืนเงินและยินยอมให้ กปน. ตรวจสอบข้อมูลส่วนบุคคลจากกรมการปกครอง/กรมพัฒนาธุรกิจการค้า และยินยอมให้ กปน. นำข้อมูลที่<br>ได้ไปปรับปรุงในฐานข้อมูล กปน. ต่อไป |
| ดถูมมีเฉินประดับ 2 วามัน รวมเป็นแล้น 1000.00 มวท                                                                                                    |

#### "กรณีตรวจสอบพบเงินประกัน" ให้เลื่อนหน้าจอลงด้านล่างเพื่อกรอกข้อมูลช่องทางการคืนเงิน

## 4.2 กรอกข้อมูลช่องทางการติดต่อ-คืนเงิน

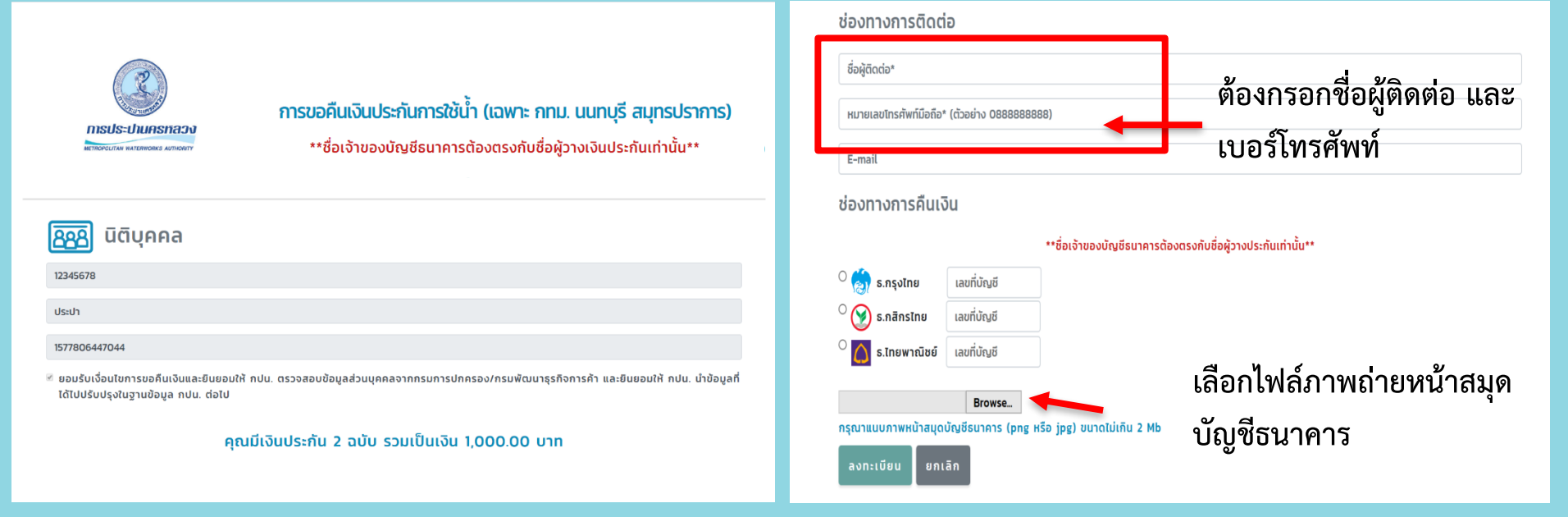

"เมื่อกรอกข้อมูลครบถ้วน คลิกปุ่มลงทะเบียน" โดยชื่อเจ้าของบัญชีธนาคารต้องตรงกับชื่อผู้วางเงินประกัน

# 4.3 ตรวจสอบข้อมูลเพื่อยืนยันการลงทะเบียน

| <b>การขอคืนเงินประกันการใช้น้ำ</b><br><b>กรประปานครกลวง</b><br>สายสงนาย แต่กระการ สัยงสรง<br>กับชื่อผู้วางเงินประกันเท่านั้น**                                                | ช่องทางการติดต่อ<br>ดิดต่อ<br>089444444                               |
|----------------------------------------------------------------------------------------------------|-----------------------------------------------------------------------|
| 2245678<br>12345678                                                                                                    | ช่องทางการคืนเงิน<br>ชื่อเจ้าของบัญชีธนาคารต้องตรงกับชื่อผู้วางประกัน |
| ประปา                                                                                                    | (a) s.nşvîna 000000000                                                |
| 1577806447044                                                                                                    | ชื่อไฟล์ : bookbank.jpg                                               |
| 8 ยอมรับเงื่อนไขการขอคืนเงินและยืนยอมให้ กปน. ตรวจสอบข้อมูลส่วนบุคคลจากกรมการปกครอง/กรมพัฒนาธุรกิจการค้า และยืนยอมให้ กปน. นำข้อมูลที่<br>ได้ไปปรับปรุงในฐานข้อมูล กปน. ต่อไป | ยืนขัน แก้ไข                                                          |
| คุณมีเงินประกัน 2 ฉบับ รวมเป็นเงิน 1,000.00 บาท                                                                                                    |                                                                       |

ให้เลื่อนหน้าจอลงด้านล่างเพื่อตรวจสอบข้อมูล "หากข้อมูลถูกต้องให้คลิกปุ่มยืนยัน เพื่อลงทะเบียน"

### 4.4 หน้าจอยืนยันผลการลงทะเบียนสำเร็จ

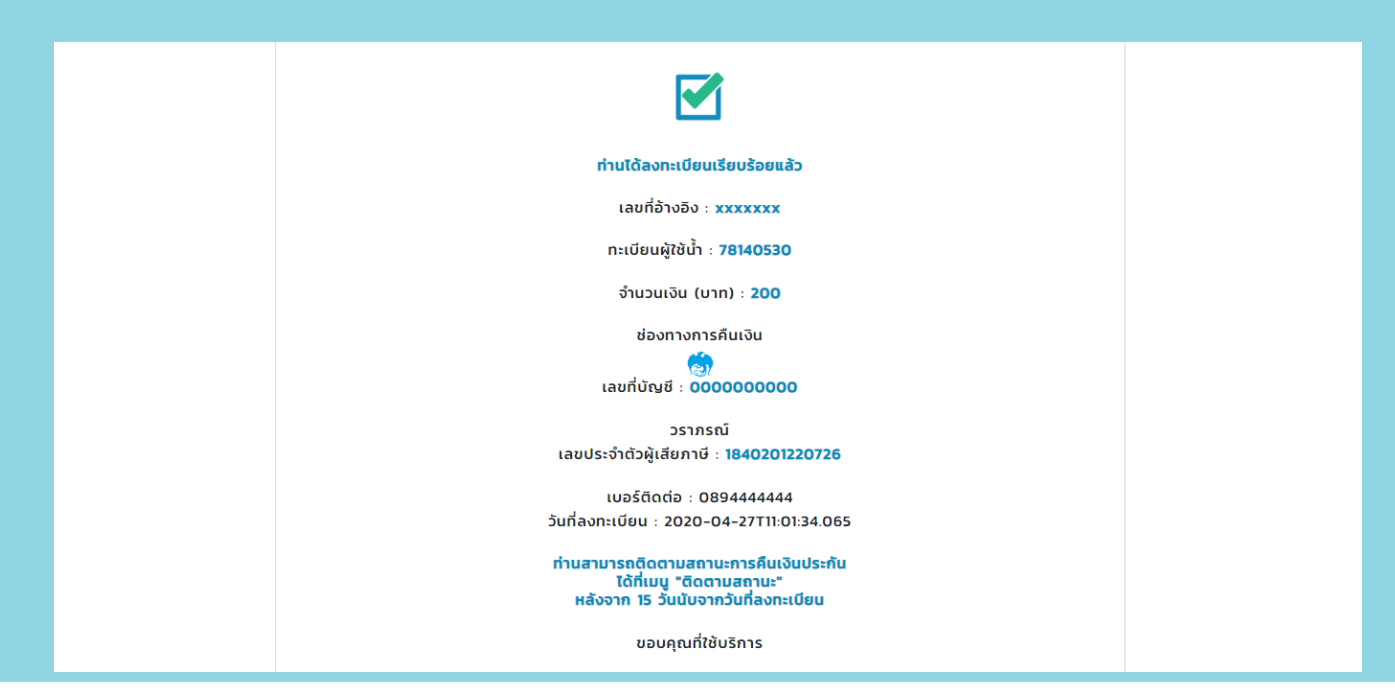

ผู้ลงทะเบียนสามารถติดตามสถานะ การคืนเงินประกันได้ที่เมนู "ติดตามสถานะ"

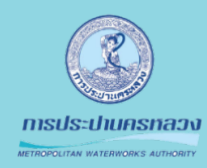

## ขั้นตอนที่ 5 การลงทะเบียน

 $\bigcirc$ 

แบบนิติบุคคล กรณีไม่พบข้อมูลเงินประกัน

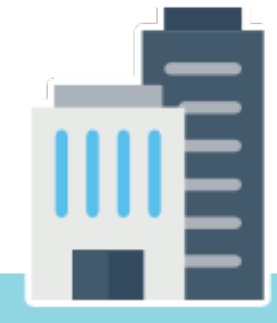

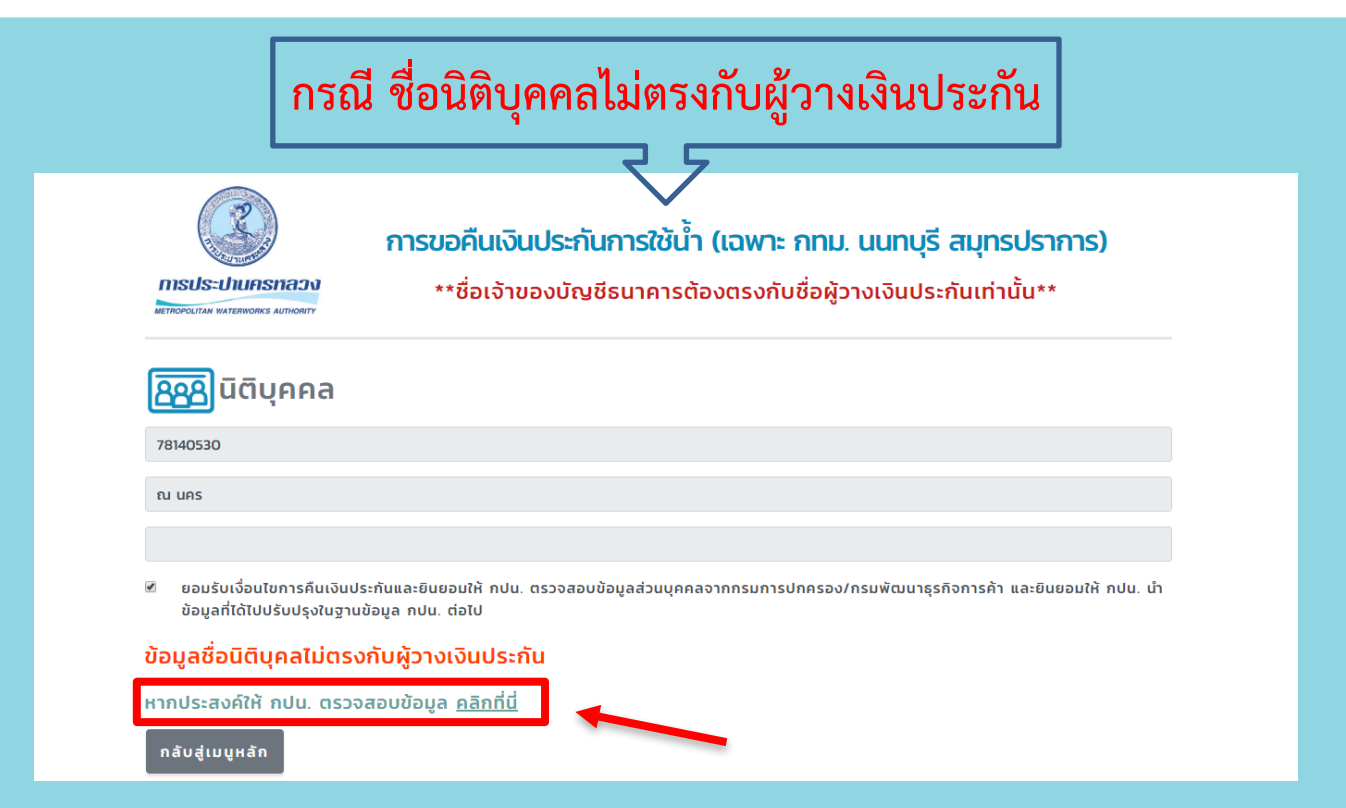

กรณีตรวจสอบไม่พบข้อมูลเงินประกันให้เลือก "หากประสงค์ให้ กปน. ตรวจสอบข้อมูล <u>คลิกที่นี่</u>"

## 5.1 ระบุช่องทางการติดต่อกลับ

| melle-uhuosnana                   |                                                   |
|-----------------------------------|---------------------------------------------------|
| METROPOLITAN WATERWORKS AUTHORITY | **ชอเจาของบญชธนาคารตองตรงกบชอผูวางเงนประกนเทานน** |
| <mark>ลล</mark> ุฏินิติบุคคล      |                                                   |
| 78140530                          |                                                   |
| ณ นคร                             |                                                   |
|                                   |                                                   |
| ช่องทางการติดต่อ                  |                                                   |
| เบอร์ไทรศัพท์*                    |                                                   |
| E-mail                            |                                                   |

ระบุข้อมูลเบอร์โทรศัพท์ เพื่อให้ กปน.ติดต่อกลับ จากนั้นคลิกปุ่ม "ส่งข้อมูล"

## 5.2 ตรวจสอบข้อมูลเพื่อยืนยันการลงทะเบียน

|                      | <mark>การขอคืนเงินประกันการใช้น้ำ (เฉพาะ กทม. นนทบุรี สมุทรปราการ)</mark><br>**ชื่อเจ้าของบัญชีธนาคารต้องตรงกับชื่อผู้วางเงินประกันเท่านั้น** |
|----------------------|----------------------------------------------------------------------------------------------------|
| <b>888</b> นิติบุคคล |                                                                                                    |
| 78140530             |                                                                                                    |
| ณ นคร                |                                                                                                    |
|                      |                                                                                                    |
| ช่องทางการติดต่อ     |                                                                                                    |
| 089444444            |                                                                                                    |
| E-mail               |                                                                                                    |
| ยืนยัน แก้ไข         |                                                                                                    |

ตรวจสอบข้อมูลหากถูกต้อง คลิกปุ่ม "ยื่นยั้น" เพื่อลงทะเบียน

### 5.3 หน้าจอยืนยันผลการลงทะเบียนสำเร็จ

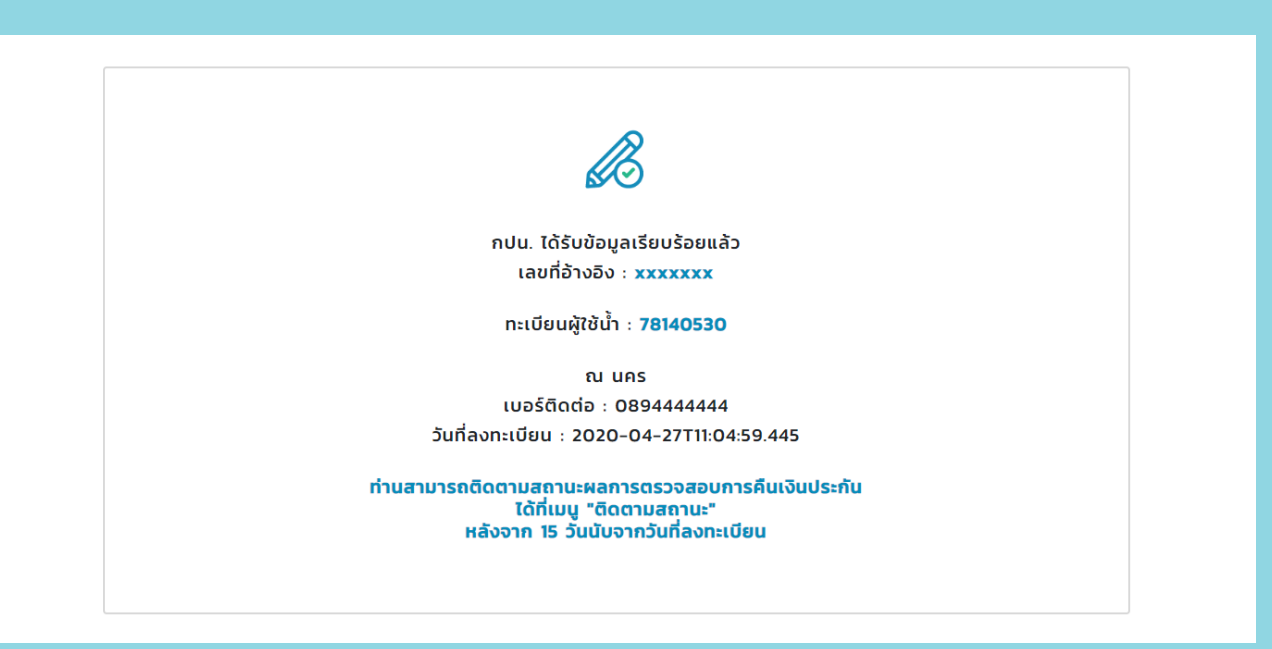

"เจ้าหน้าที่สาขา จะดำเนินการติดต่อกลับผู้ใช้น้ำตามข้อมูลที่ลงทะเบียนไว้"

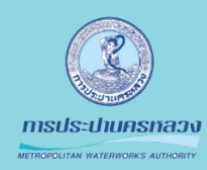

#### **ขั้นตอนที่** ปุบุ สอบถามสถ<sup>.</sup>

# ขั้นตอนที่ 6 ติดตามสถานะ

สอบถามสถานะการคืนเงิน

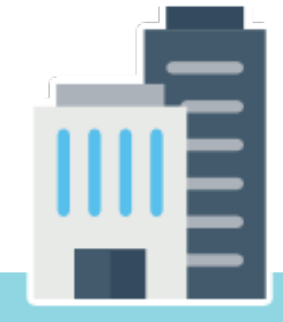

### แบบนิติบุคคล

## 6.1 กรอกข้อมูลติดตามสถานะ

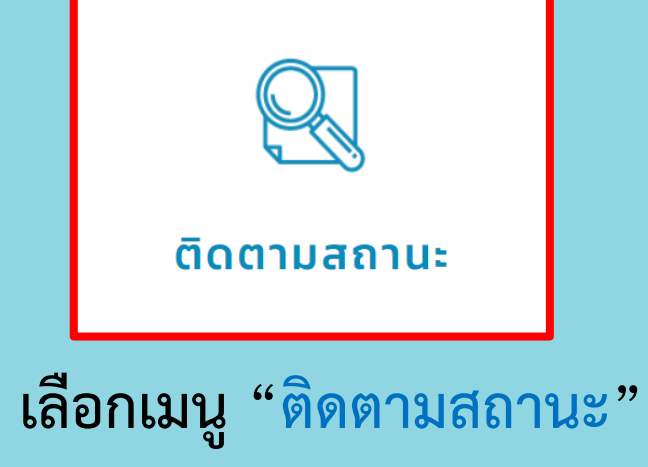

| METROPOLITAN WATERWORKS AUTHORITY    | **ชื่อเจ้าของบัญชีธนาคารต้องตรงกับชื่อผู้วางเงินประกันเท่านัน** |
|--------------------------------------|-----------------------------------------------------------------|
| 🔍 ติดตามสถาย                         | u:                                                              |
|                                      |                                                                 |
| บุคคลธรรมดา                          |                                                                 |
|                                      |                                                                 |
| เลขประจำตัวประชาชน                   |                                                                 |
| เลขประจำตัวประชาชน<br>หรือ นิติบุคคล |                                                                 |

ระบุข้อมูลที่ได้จากการลงทะเบียนโดยสามารถใช้ "ข้อมูลเลขประจำตัวประชาชน" หรือ "ข้อมูลเลขที่อ้างอิง" ในการตรวจสอบ

### แบบนิติบุคคล

## 6.2 หน้าจอแสดงผลการค้นหาข้อมูลติดตามสถานะ

| จำนวนเงิน (บาท) : 100                 |  |
|---------------------------------------|--|
| ช่องทางการคืนเงิน                     |  |
|                                       |  |
| เลขที่บัญชี : <mark>0800000121</mark> |  |
| สถานะ :                               |  |
| อยู่ระหว่างการตรวจสอบช้อมูล           |  |
| นายประปา เพื่อประชาชน                 |  |
| เลขประจำตัวประชาชน : 1234567890123    |  |
| เบอร์ติดต่อ : 025040123               |  |
| E-mail : mail@mwa.co.th               |  |
| วันที่ลงทะเบียน : 29/03/63            |  |

ระบุข้อมูลที่ได้จากการลงทะเบียนโดยสามารถใช้ "ข้อมูลเลขประจำตัวประชาชน" ในการตรวจสอบ

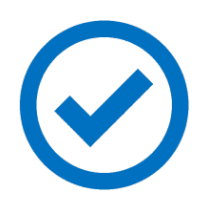

#### หลังจาก กปน. ตรวจสอบข้อมูลเรียบร้อยแล้ว จะดำเนินการคืนเงินตามที่ผู้ใช้น้ำลงทะเบียนไว้ ถัดจากวันลงทะเบียน 15 วันทำการ และจะส่ง sms แจ้งผลการดำเนินการด้วย